## How Do I View an Employee's Daily Reported and Scheduled Time?

## Navigation

- 1. Log into OneUSG Connect.
- 2. From Manager Self Service, click the Team Time tile.
- 3. Select Monthly Time Calendar.
- 4. Above the View Criteria section, click the DailyTime Calendar link.
- 5. In the **Employee Selection** criteria section, enter the **Name** or **Employee ID** of the employee you wish to view and click the **Get Employees** button. To retrieve all of your employees, leave all fields blank in the section and click the **Get Employees** button.
- 6. In the View Criteria section:
  - a. In the **Date** field, enter or use the **Calendar** Look Up icon to see a different date.
  - b. To limit hours you are viewing, update the Start Time and End Time fields using the drop downs. This is helpful if you are viewing employees who use punch time.
  - c. In the **Reported or Payable Hours** section, select the type of hours you wish to view.
  - d. In the Display Options, ensure Show Schedule is selected.
  - e. Click the Refresh View button.
- 7. Review the resulting details in the **Daily Time Calendar**. The legend explains the shadings for each entry. To see the details of reported or worked time, click the link for that day.

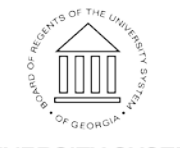

UNIVERSITY SYSTEM OF GEORGIA